## Schneiden mit "Audacity" - Die wichtigsten Funktionen

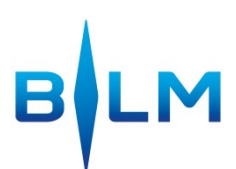

| 🔒 Jul_22-002[1]                                                                   |                                      | -              | -           |               | · Landa  | -         |     | -           |     | and and             | 1.1               |          |            |
|-----------------------------------------------------------------------------------|--------------------------------------|----------------|-------------|---------------|----------|-----------|-----|-------------|-----|---------------------|-------------------|----------|------------|
| Datei Bearbeiter                                                                  | Ansicht                              | Transport Spur | en Erzeugen | Effekt Analys | se Hilfe |           |     |             |     |                     |                   |          |            |
| 0                                                                                 | ()                                   |                |             | I  🖉          | L<br>R   | R         |     |             | )   | <u>†</u> 🖉 <u>†</u> | · • · · · • * * * | <b>B</b> | -NH 0H0    |
| 00                                                                                | 10                                   | 50             |             | ¢ ↔ *         | (i)      | -24 -12 0 | -36 | -24 -12 0 M | ME  | A) Lautsprecher/    | Kopfhörer (Realte | Mikrofon | (Realtek H |
| - 0,5                                                                             | 0,0                                  | 0,5            | 1           | 1,0           | 1,5      | 2,0       | 2,5 | 3,0         | 3,5 | 4,0                 | 4,5               |          | 5,0        |
| X Jul_22-002[ ▼<br>Mono, 44100Hz<br>32-bit float<br>Stumm Solo<br>- +<br>L R<br>A | 1,0<br>0,5·<br>0,0-<br>-0,5·<br>-1,0 |                |             |               |          |           | +-\ |             |     |                     |                   | 4        |            |

- I CURSOR: abspielen, markieren
- VERSCHIEBETOOL: verschieben
- EAUTSTÄRKETOOL: leiser/lauter/faden

|                                                                                                    | Schneiden: Teil der Spur mit Cursor markieren $\rightarrow$ $\overset{*}{\longrightarrow}$ oder EntTaste                                                                                                    |  |  |  |
|----------------------------------------------------------------------------------------------------|----------------------------------------------------------------------------------------------------|--|--|--|
| -IM-                                                                                                    | Schnitt außen: nur der markierte Teil der Spur wird behalten                                                                                                    |  |  |  |
| 5                                                                                                    | Rückgängig: oder [Strg + z]                                                                                                    |  |  |  |
| No.                                                                                                    | Lautstärke:                                                                                                    |  |  |  |
| ↔                                                                                                    | Clip verschieben: $\stackrel{\longleftrightarrow}{\longrightarrow}$ auswählen $\rightarrow$ Clip auswählen und verschieben                                                                                                    |  |  |  |
| <b>B</b>                                                                                                    | Kopieren: 🔤 💼 oder [Strg + C / Strg + V]                                                                                                    |  |  |  |
| Bearbeiten                                                                                                    | <b>Spur trennen:</b> Stelle an der die Spur getrennt werden soll mit Cursor markieren $\rightarrow$ Bearbeiten $\rightarrow$ Clip bearbeiten $\rightarrow$ Clip trennen                                                                                                    |  |  |  |
| Effekt                                                                                                    | <b>Faden:</b> Menüleiste $\rightarrow$ Effekt $\rightarrow$ Einblenden oder Ausblenden                                                                                                    |  |  |  |
| Spuren                                                                                                    | <b>Neue Spur:</b> Spuren $\rightarrow$ Neue Spur erzeugen $\rightarrow$ Monospur                                                                                                    |  |  |  |
| Töne                                                                                                    | <ul> <li>Unter dem Menüpunkt Datei gibt es unterschiedliche Speichermöglichkeiten:</li> <li>1. Als Projekt speichern: Audacity legt eine Projektdatei mit der Endung ".aup" an sowie ein Unterverzeichnis "_data" für die Audiodateien mit der Endung ".au"</li> <li>+ man kann das Schneiden unterbrechen und an derselben Stelle weiter machen</li> <li>- ".aup" Dateien lassen sich nur mit Audacity öffnen</li> </ul> |  |  |  |
| speichern                                                                                                    | <b>2. Exportieren:</b> Um am Ende eine WAV- oder MP3-Datei der fertigen Produktion zu bekommen, muss die Datei exportiert werden. Man kann zwischen "Exportieren" und "Auswahl exportieren" wählen.                                                                                                    |  |  |  |
|                                                                                                    | "Exportieren": Eine oder mehrere Spuren werden exportiert. <u>Achtung</u> : Bei mehreren Spuren werden diese zu einer Ton-Spur zusammengemischt!<br>"Auswahl exportieren": Nur der markierte Teil der Ton-Spur wird gespeichert.                                                                                                    |  |  |  |
| Tipp: Nicht vergessen: Damit man die Tonspur wieder anhören kann, muss wieder auf das Cursorsymbol geklickt werden [ $f I$ ]. Bei gedrückter Pause-Taste keine Bearbeitung möglich. |                                                                                                    |  |  |  |